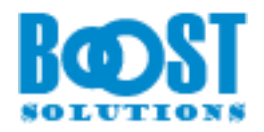

# **Document Number Generator** 2.0

## **User Guide**

Copyright ©2008-2020 BoostSolutions Co., Ltd. All rights reserved.

All materials contained in this publication are protected by Copyright and no part of this publication may be reproduced, modified, displayed, stored in a retrieval system, or transmitted in any form or by any means, electronic, mechanical, photocopying, recording or otherwise, without the prior written consent of BoostSolutions.

Our web site: http://www.boostsolutions.com

\_

## Content

| 1.              | Intro                          | oduction                          |   |  |
|-----------------|--------------------------------|-----------------------------------|---|--|
| 2. Installation |                                |                                   | 4 |  |
|                 | 2.1                            | Product Files                     | 4 |  |
|                 | 2.2                            | Software Requirements             | 5 |  |
|                 | 2.3                            | Installation                      | 7 |  |
|                 | 2.4                            | Upgrade                           | 8 |  |
|                 | 2.5                            | Uninstallation                    | 9 |  |
|                 | 2.6                            | Command_Line Installation         | 9 |  |
|                 | 2.7                            | Feature Activation1               | 1 |  |
| 3.              | How                            | to use Document Number Generator1 | 2 |  |
|                 | 3.1                            | Access Document Number Generator1 | 2 |  |
|                 | 3.2                            | Add Document Numbering Scheme1    | 2 |  |
|                 | 3.3                            | Manage Schemes1                   | 5 |  |
| 4.              | Trou                           | oubleshooting & Support1          |   |  |
| A               | Appendix A: License Management |                                   |   |  |

## 1. Introduction

BoostSolutions Document Number Generator can be used to uniquely identify and classify any document. A document numbering scheme needs to be set up in one document library first; once a document comes into that library, the specific field will then be replaced by a generated value according to the document numbering scheme.

This user guide will guide you to install and configure Document Number Generator on your SharePoint.

For latest version of this copy or other user guides, please visit our document center:

http://www.boostsolutions.com/download-documentation.html

## 2. Installation

## 2.1 Product Files

After you download and unzip the Document Number Generator zip file from <u>www.boostsolutions.com</u>, you will find the following files:

| Path                                                           | Descriptions                                                                                                    |
|----------------------------------------------------------------|----------------------------------------------------------------------------------------------------|
| Setup.exe                                                      | A program that installs and deploys the WSP solution packages to the SharePoint farm.                                               |
| EULA.rtf                                                       | The product End-User-License-Agreement.                                                                                             |
| Document Number Generator_V2_User Guide.pdf                    | User guide for Document Number Generator<br>in PDF format.                                                                          |
| Library\2.0\Setup.exe                                          | The product installer for .Net Framework 2.0.                                                                                       |
| Library\2.0\Setup.exe.config                                   | A file containing the configuration information for the installer.                                                                  |
| Library\4.0\Setup.exe                                          | The product installer for .Net Framework 4.0.                                                                                       |
| Library\4.0\Setup.exe.config                                   | A file containing the configuration information for the installer.                                                                  |
| Library\6.0\Setup.exe                                          | The product installer for .Net Framework 4.6.                                                                                       |
| Library\6.0\Setup.exe.config                                   | A file containing the configuration information for the installer.                                                                  |
| Solutions\Foundtion\<br>BoostSolutions.FoundationSetup14.1.wsp | A SharePoint solution package containing<br>Foundation files and resources for<br>SharePoint 2010 or SharePoint Foundation<br>2010. |
| Solutions\Foundtion\<br>BoostSolutions.FoundationSetup15.1.wsp | A SharePoint solution package containing<br>Foundation files and resources for<br>SharePoint 2013 or SharePoint Foundation<br>2013. |
| Solutions\Foundtion\<br>BoostSolutions.FoundationSetup16.1.wsp | A SharePoint solution package containing<br>Foundation files and resources for<br>SharePoint 2016 or SharePoint 2019.               |

| Solutions\Foundtion\Install.config                                                  | A file containing the configuration information for the installer.                                                                                 |
|-------------------------------------------------------------------------------------|----------------------------------------------------------------------------------------------------|
| Solutions\Classifier.AutoNumber\<br>BoostSolutions.DocumentNumberGenerator14.2.wsp  | A SharePoint solution package containing<br>Document Number Generator files and<br>resources for SharePoint 2010 or SharePoint<br>Foundation 2010. |
| Solutions\Classifier.AutoNumber\<br>BoostSolutions.DocumentNumberGenerator15.2.wsp  | A SharePoint solution package containing<br>Document Number Generator files and<br>resources for SharePoint 2013 or SharePoint<br>Foundation 2013. |
| Solutions\Classifier.AutoNumber\<br>BoostSolutions.DocumentNumberGenerator16.2.wsp  | A SharePoint solution package containing<br>Document Number Generator files and<br>resources for SharePoint 2016 or SharePoint<br>2019.            |
| Solutions\Classifier.AutoNumber\Install.config                                      | A file containing the configuration information for the installer.                                                                                 |
| Solutions\Classifier.Basic\<br>BoostSolutions.SharePointClassifier.Platform14.2.wsp | A SharePoint solution package containing<br>product fundamental files and resources for<br>SharePoint 2010 or SharePoint Foundation<br>2010.       |
| Solutions\Classifier.Basic\<br>BoostSolutions.SharePointClassifier.Platform15.2.wsp | A SharePoint solution package containing<br>product fundamental files and resources for<br>SharePoint 2013 or SharePoint Foundation<br>2013.       |
| Solutions\Classifier.Basic\<br>BoostSolutions.SharePointClassifier.Platform16.2.wsp | A SharePoint solution package containing<br>product fundamental files and resources for<br>SharePoint 2016 or SharePoint 2019.                     |
| Solutions\Classifier.Basic\Install.config                                           | A file containing the configuration information for the installer.                                                                                 |

## 2.2 Software Requirements

Before you install Document Number Generator, ensure your system meets the following requirements:

#### SharePoint 2019

| Operating System | Windows Server 2016 Standard or Datacenter |
|------------------|--------------------------------------------|
| Operating System | Windows Server 2019 Standard or Datacenter |

\_\_\_\_

| Server   | Microsoft SharePoint Server 2019                          |
|----------|-----------------------------------------------------------|
| <b>D</b> | Microsoft Internet Explorer 11 or above<br>Microsoft Edge |
| Browser  | Mozilla Firefox<br>Google Chrome                          |

#### SharePoint 2016

| Operating System | Microsoft Windows Server 2012 Standard or Datacenter X64<br>Microsoft Windows Server 2016 Standard or Datacenter |
|------------------|----------------------------------------------------------------------------------------------------|
| Server           | Microsoft SharePoint Server 2016<br>Microsoft .NET Framework 4.6                                                 |
| Browser          | Microsoft Internet Explorer 10 or above<br>Microsoft Edge<br>Mozilla Firefox<br>Google Chrome                    |

#### SharePoint 2013

| Operating System | Microsoft Windows Server 2012 Standard or Datacenter X64<br>Microsoft Windows Server 2008 R2 SP1         |
|------------------|----------------------------------------------------------------------------------------------------|
| Server           | Microsoft SharePoint Foundation 2013 or Microsoft SharePoint Server 2013<br>Microsoft .NET Framework 4.5 |
| Browser          | Microsoft Internet Explorer 8 or above<br>Microsoft Edge<br>Mozilla Firefox<br>Google Chrome             |

#### SharePoint 2010

| Operating System | Microsoft Windows Server 2008 x64<br>Microsoft Windows Server 2008 R2                                                                                                    |
|------------------|----------------------------------------------------------------------------------------------------|
| Server           | Microsoft SharePoint Foundation 2010 or Microsoft SharePoint Server 2010<br>Microsoft SharePoint Foundation 2010 SP1 or Microsoft SharePoint Server<br>2010 SP1<br>Microsoft .NET Framework 3.5 |

|         | Microsoft Internet Explorer 7 or above |
|---------|----------------------------------------|
| Browser | Mozilla Firefox                        |
|         | Google Chrome                          |

## 2.3 Installation

Follow these steps to install Document Number Generator on your SharePoint servers.

#### Installation Preconditions

Before you start installing the product, please make sure these services are started on your SharePoint servers: **SharePoint Administration** and **SharePoint Timer Service**.

| 9                                 | Services                                  |         | _ □          | × |
|-----------------------------------|-------------------------------------------|---------|--------------|---|
| File Action View                  | / Help                                    |         |              |   |
|                                   | Q 🛃 🛐 🕨 🖬 🕪                               |         |              |   |
| Services (Local)                  | Name                                      | Status  | Startup Type | ^ |
|                                   | Server                                    | Running | Automatic    |   |
|                                   | SharePoint Administration                 | Running | Automatic    |   |
|                                   | SharePoint Insights                       |         | Disabled     |   |
| SharePoint Search Host Controller |                                           | Running | Automatic    |   |
| SharePoint Server Search 16       |                                           | Running | Manual       |   |
| SharePoint Timer Service          |                                           |         | Automatic    |   |
| SharePoint Tracing Service        |                                           | Running | Automatic    | _ |
| 🛸 SharePoint User Code Host       |                                           | Running | Automatic    | - |
|                                   | SharePoint VSS Writer                     |         | Manual       | Ξ |
| Shell Hardware Detection          |                                           | Running | Automatic    |   |
| Smart Card                        |                                           |         | Disabled     |   |
|                                   | Smart Card Device Enumeration Service     | Running | Manual (Trig |   |
|                                   | Smart Card Removal Policy                 |         | Manual       |   |
|                                   | SNMP Trap                                 |         | Manual       | ~ |
|                                   | $\setminus$ Extended $\lambda$ Standard / |         |              |   |
| -                                 |                                           |         |              |   |

Document Number Generator must be run on one front-end Web server in the SharePoint farm where **Microsoft SharePoint Foundation Web Application services** are running. Check **Central Administration**  $\rightarrow$  **System Settings** for a list of servers running this service.

#### **Required Permissions**

To perform this procedure, you must have specific permissions and rights.

Member of the local server's Administrators group.

Member of the Farm Administrators group.

#### To install Document Number Generator on SharePoint server.

- 1. Download the zip file (\*.zip) of the product of your choice from the BoostSolutions website, then extract the file.
- 2. Open the created folder and run the **Setup.exe** file.

*Note* If you cannot run the setup file, please right click the **Setup.exe** file and choose Run as administrator.

- 3. A system check is performed to verify if your machine meets all the requirements for installing the product. After the system check is finished, click **Next**.
- 4. Review and accept the End-User License Agreement and click Next.
- 5. In the Web Application Deployment Targets, select the web applications you are going to install and click **Next**.

*Note* If you select **Automatically activate features**, the product features will be activated in the target site collection during the installation process. If you want to manually activate the product feature later, uncheck this box.

- 6. Upon completion of the installation, details are displayed showing which web applications you product has been installed to.
- 7. Click **Close** to finish the installation.

## 2.4 Upgrade

Download the latest version of our product and run the Setup.exe file.

In the Program Maintenance window, select Upgrade and click Next.

Note: if you have installed Classifier 1.0 on your SharePoint servers, to upgrade to Document Number Generator 2.0 or above, you need to:

Download the new version of Classifier (2.0 or above), and upgrade the product.

Or,

Remove Classifier 1.0 from your SharePoint servers, and install Document Number Generator 2.0 or above.

## 2.5 Uninstallation

If you want to uninstall the product, double-click the Setup.exe file.

In the **Repair or Remove** window, select **Remove** and click **Next**. Then the application will be removed.

## 2.6 Command Line Installation

The following instructions are for installing the solution files for Document Number Generator in **SharePoint 2016** by using the SharePoint STSADM command line tool.

#### **Required permissions**

To use STSADM, you must be a member of the local Administrators group on the server.

#### To install Document Number Generator to SharePoint servers.

If you have installed BoostSolutions products before, please skip the steps of Foundation installation.

- 1. Extract the files from the product zip pack to a folder on one SharePoint server.
- 2. Open a command prompt and make sure your path is set with the SharePoint bin directory.
  - SharePoint 2010

C:\Program Files\Common Files\Microsoft Shared\Web Server Extensions\14\BIN

#### • SharePoint 2013

C:\Program Files\Common Files\Microsoft Shared\Web Server Extensions\15\BIN

• SharePoint 2016

C:\Program Files\Common Files\Microsoft Shared\Web Server Extensions\16\BIN

3. Add the solution files to SharePoint in the STSADM command line tool.

stsadm -o addsolution -filename <full path>BoostSolutions. DocumentNumberGenerator16.2.wsp stsadm -o addsolution -filename <full path>BoostSolutions.SharePointClassifier.Platform16.2.wsp stsadm -o addsolution -filename <full path>BoostSolutions.FoundationSetup16.1.wsp

4. Deploy the added solution with the following command:

stsadm -o deploysolution -name BoostSolutions.DocumentNumberGenerator16.2.wsp allowgacdeployment –url [virtual server url] –immediate

stsadm -o deploysolution -name BoostSolutions.SharePointClassifier.Platform16.2.wsp -

allowgacdeployment -url [virtual server url] -immediate

stsadm -o deploysolution -name BoostSolutions.FoundationSetup16.1.wsp -allowgacdeployment – url [virtual server url] –immediate

5. Wait for the deployment to complete. Check the final status of the deployment with this command:

stsadm -o displaysolution -name BoostSolutions.DocumentNumberGenerator16.2.wsp stsadm -o displaysolution -name BoostSolutions.SharePointClassifier.Platform16.2.wsp stsadm -o displaysolution -name BoostSolutions.FoundationSetup16.1.wsp

The result should contain a <Deployed> parameter for which the value is TRUE.

6. In the STSADM tool, activate the features.

stsadm -o activatefeature -name SharePointBoost.ListManagement –url [site collection url] –force stsadm -o activatefeature -name SharePointBoost.ListManagement.AutoNumber –url [site collection url] –force

#### To remove Document Number Generator from SharePoint servers.

1. Removal is initiated with the following command:

stsadm -o retractsolution -name BoostSolutions.DocumentNumberGenerator16.2.wsp -immediate -url [virtual server url]

stsadm -o retractsolution -name BoostSolutions.SharePointClassifier.Platform16.2.wsp -immediate -url [virtual server url]

2. Wait for the removal to finish. To check the final status of the removal you can use the following command:

stsadm -o displaysolution -name BoostSolutions.DocumentNumberGenerator16.2.wsp

stsadm -o displaysolution -name BoostSolutions.SharePointClassifier.Platform16.2.wsp

The result should contain the <Deployed> parameter for which the value is FALSE and the <LastOperationResult> parameter with the RetractionSucceeded value.

3. Remove the solution from the SharePoint solutions storage:

stsadm -o deletesolution -name BoostSolutions.DocumentNumberGenerator16.2.wsp stsadm -o deletesolution –name BoostSolutions.SharePointClassifier.Platform16.2.wsp

#### To remove BoostSolutions Foundation from SharePoint servers.

The BoostSolutions Foundation is mainly designed to provide a centralized interface to manage licenses for all BoostSolutions software from within SharePoint Central Administration. If are still using BoostSolutions product on your SharePoint server, please do not remove Foundation from the servers.

1. Removal is initiated with the following command:

stsadm -o retractsolution -name BoostSolutions.FoundationSetup16.1.wsp –immediate –url [virtual server url]

2. Wait for the removal to finish. To check the final status of the removal you can use the following command:

stsadm -o displaysolution -name BoostSolutions.FoundationSetup16.1.wsp

The result should contain the <Deployed> parameter for which the value is FALSE and the <LastOperationResult> parameter with the RetractionSucceeded value.

3. Remove the solution from the SharePoint solutions storage:

stsadm -o deletesolution -name BoostSolutions.FoundationSetup16.1.wsp

## 2.7 Feature Activation

By default, the application's features are automatically activated once the product is installed. You can also activate the product feature manually.

To activate product feature, you must be a site collection administrator.

- 1. Click Settings 🔯 and then click Site Settings.
- 2. Under Site Collection Administration click Site collection features.
- 3. Find the application feature and click **Activate**. After a feature is activated, the Status column lists the feature as **Active**.

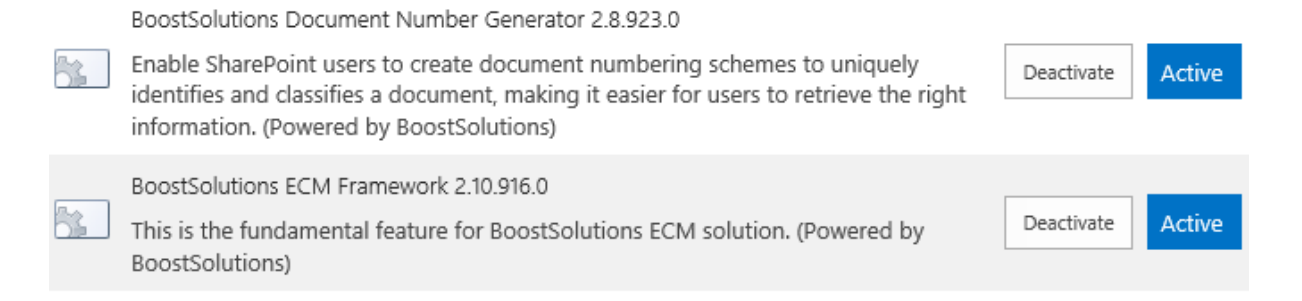

## 3. How to use Document Number Generator

### 3.1 Access Document Number Generator

Enter the **Document Library Settings** page and click the **Document Number Generator Settings** link under the **General Settings** tab.

General Settings

- List name, description and navigation
- Versioning settings
- Advanced settings
- Validation settings
- Column default value settings
- Document Number Generator Settings (Powered by BoostSolutions)
- Audience targeting settings
- Rating settings

#### Click Add New Scheme.

Click Add New Scheme to add a new document numbering scheme.

Whenever a scheme is created, it will be displayed under its respective content type. Use icon buttons on each line to manage schemes.

🖶 Add New Scheme

## 3.2 Add Document Numbering Scheme

Click **Add New Scheme** to add a new document numbering scheme. You will see a new dialog window.

Scheme Name: Enter a name for this scheme.

## Edit Document Numbering Scheme

| Scheme Name *                                                                                       |                                                                                  |
|----------------------------------------------------------------------------------------------------|----------------------------------------------------------------------------------|
| Enter a name for this scheme.                                                                       | DOC Naming                                                                       |
|                                                                                                    |                                                                                  |
| Content Type *<br>Specify which document type in<br>this document library should use<br>the scheme. | Select a content type:<br>Document<br>Which field should use the scheme:<br>Name |

**Content Type**: Specify which field should use this scheme, you need to select content type first to determine the specific field.

All content types attached in the document library can be selected.

| Content Type *                                  |                                                             |  |  |
|-------------------------------------------------|-------------------------------------------------------------|--|--|
| Specify which document type in                  | Select a content type:                                      |  |  |
| this document library should use<br>the scheme. | Document<br>Sales Doc<br>Which field should use the scheme: |  |  |
|                                                 | Name 🗸                                                      |  |  |

Select one field to apply the scheme, only single line of text column is supported.

Which field should use the scheme:

| Name  | N       |
|-------|---------|
| Title | 1 and 1 |

#### Note:

1. Name is a specific column and cannot contain these characters:  $\langle / : * ? " < \rangle |$ .

If you insert SharePoint columns in the formula and apply it to a Name column with these characters, then the new name cannot be generated.

2. Multiple schemes cannot be applied to one column in one Content Type.

**Formula**: In this section you can use **Add element** to add a combination of variables and separators and use **Remove element** to remove them.

| Formula *                | mula *                                                                                                    |                                                                                                    |                                                                |                        |                                                                 |                                                             |  |  |
|--------------------------|----------------------------------------------------------------------------------------------------|----------------------------------------------------------------------------------------------------|----------------------------------------------------------------|------------------------|-----------------------------------------------------------------|-------------------------------------------------------------|--|--|
| Use Add element to add a |                                                                                                    | [Reported by]_[Category]_[Ver.]_[Modified]                                                                                                    |                                                                |                        |                                                                 |                                                             |  |  |
| combination of variable  | and                                                                                                    | Reported by                                                                                                    | $\mathbf{\vee}$                                                | $\sim$                 | Category                                                        | $\checkmark$                                                |  |  |
| element to remove it.    | ve                                                                                                    | Ver.                                                                                                    |                                                                | ~                      | Modified                                                        |                                                             |  |  |
|                          |                                                                                                    |                                                                                                    |                                                                |                        |                                                                 |                                                             |  |  |
|                          |                                                                                                    | ାଙ୍କ Add elemen                                                                                                    | t                                                              |                        | × Remove                                                        | element                                                     |  |  |
| Columns                  | Almost all<br>Single line<br>Group and<br>You can al                                                                                        | SharePoint colun<br>of text, Choice, N<br>Managed Metac<br>so insert the follc                                                                                       | nns car<br>Numbe<br>data.<br>owing S                           | n be<br>er, Ci<br>Shar | inserted in a fo<br>urrency, Date ar<br>ePoint metadat          | ormula, including:<br>nd Time, People or<br>a in a formula: |  |  |
|                          | [Document ID Value], [Content Type], [Version], etc.                                                                                        |                                                                                                    |                                                                |                        |                                                                 |                                                             |  |  |
| Functions                | Document<br>functions in<br>[Today]: To<br>[Now]: The<br>[Year]: The<br>[Parent Fol<br>[Parent Lib<br>located.<br>[Document<br>[Original Fi | Number Genera<br>n a formula.<br>oday's date.<br>current date and<br>current year.<br>der Name]: The f<br>rary Name]: The<br>t Type]: docx, pdf<br>ile Name]: The or | tor allo<br>d time.<br>folder<br>library<br>f, etc.<br>riginal | nam<br>nam             | you to insert the<br>e where the do<br>ne where the do<br>name. | e following<br>cument is located.<br>ocument is             |  |  |
| Customized               | Custom Te<br>You can se<br>characters<br>and a mess                                                                                         | xt:<br>lect Custom Text<br>are detected, the<br>sage will appear t                                                                                                   | t and e<br>e backo<br>to indi                                  | nter<br>grou<br>cate   | anything you w<br>nd color of this<br>that there are e          | vant. If any invalid<br>field will change<br>errors.        |  |  |
| Separators               | When you<br>separator t<br>The connec<br>the <b>Name</b>                                                                                    | add multiple electro<br>co conjoin these e<br>ctors include: -<br>column.)                                                                                           | ments<br>elemer<br>/ \ (1                                      | in a<br>nts.<br>The /  | formula, you ca<br>′ \ separators ca                            | an specify the<br>annot be used in                          |  |  |

Date Format: In this section you can specify which date format you want to use in the formula.

| Date Format                                                                        |                                                                                                    | -                                   |
|------------------------------------------------------------------------------------|----------------------------------------------------------------------------------------------------|-------------------------------------|
| Specify a date format.                                                             | (Default SharePoint Format)<br>yyyy-mm [2012-10]<br>mm-yyyy [10-2012]                                                                                                    | 2                                   |
| Regenerate<br>Specify if numbers are<br>regenerated when documents are<br>updated. | mm-dd [10-16]<br>dd-mm [16-10]<br>MMM yyyy [Oct 2012]<br>yyyy MMM [2012 Oct]<br>MMM dd [Oct 16]<br>dd MMM [16 Oct]<br>MMMM yyyy [October 2012]<br>yyyy MMMM [2012 October]<br>mm-dd-yyyy [10-16-2012]<br>MMM dd yyyy [Oct 16 2012]<br>MMM-dd-yyyy [Oct-16-2012]<br>dd/mm/yy [16/10/12]<br>dd-mm-yyyy [16-10-2012]<br>yyyy-mm-dd [2012-10-16]<br>yyyy/mm/dd [2012/10/16]<br>d MMMM yyyy [10 October 2012]<br>yyyy-MMMM-dd [2012-October-16] | ever document<br>l in)<br>OK Cancel |

#### Note:

- 1. To avoid invalid characters, yyyy/mm/dd and dd/mm/yy formats should not be specified for the Name column.
- 2. This option is useful only when you add at least one [Date and Time] type column in the Formula.

**Regenerate:** This option determines whether you want to regenerate the document numbering scheme when the specific document is edited, saved or checked in. By default, this option is disabled.

#### Regenerate

Specify if numbers are regenerated when documents are updated. Regenerate document number (whenever document properties are edited, saved and checked in)

**Note:** When this option is enabled, the column valued user entered in the SharePoint item edit form will be overwritten automatically.

## 3.3 Manage Schemes

Once a document numbering scheme is successfully created, the specific scheme will be shown under its respective content type.

Click Add New Scheme to add a new document numbering scheme.

Whenever a scheme is created, it will be displayed under its respective content type. Use icon buttons on each line to manage schemes.

Document (1 scheme for this Content Type)

| Scheme Name                             | Used For Field                | Formula                                    | Modified          | Modified By    | Edit | Delete   | Apply      |
|-----------------------------------------|-------------------------------|--------------------------------------------|-------------------|----------------|------|----------|------------|
| DOC Naming                              | Name                          | [Reported by]_[Category]_[Ver.]_[Modified] | 9/24/2019 2:52 PM | System Account |      | $\times$ | $\bigcirc$ |
|                                         |                               |                                            |                   |                |      |          |            |
| A 1 4 1 4 1 4 1 4 1 4 1 4 1 4 1 4 1 4 1 |                               |                                            |                   |                |      |          |            |
| Sales Doc (1)                           | scheme for th                 | is Content Type)                           |                   |                |      |          |            |
| Scheme Name                             | scheme for th<br>Used For Fie | is Content Type)<br>Id Formula             | Modified          | Modified By    | Edi  | t Delet  | е Арр      |

Use the icon  $\overline{\mathbb{P}}$  to edit the scheme.

Use the icon  $\times$  to delete the scheme.

Use the icon it o apply this scheme to all documents stored in the current document library.

**Note:** This action is dangerous because the value of a specific field for **ALL** documents will be overwritten.

| Message | from webpage                                                                                    | $\times$ |
|---------|-------------------------------------------------------------------------------------------------|----------|
| ?       | This will overwrite the Name field with specific scheme for all items, do you want to continue? |          |
|         | OK Cancel                                                                                       |          |

Click **OK** to confirm and continue.

There will be an icon that shows the scheme is currently running. Once it is done, it will display an icon indicating the results.

After scheme configured, the unique number will be assigned to the incoming documents as follows.

## Marketing Docs

| Ð     | New    | 🚹 Upload 🛛 🥩 Sync           | 0   | Share More 🗸      |                |              |          |      |
|-------|--------|-----------------------------|-----|-------------------|----------------|--------------|----------|------|
| All C | ocum   | Find a file                 |     | Q                 |                |              |          |      |
| ~     | $\Box$ | Name                        |     | Modified          | Modified By    | Reported by  | Category | Ver. |
|       | pdf    | Annie Walker_C_2_09-24-2019 | ••• | 9/24/2019 3:10 PM | System Account | Annie Walker | С        | 2.0  |
|       | pdf    | Brad Pitt_A_3_09-24-2019    | ••• | 9/24/2019 3:11 PM | System Account | Brad Pitt    | А        | 3.0  |
|       | pdf    | Henry Lee_D_2_09-24-2019    | ••• | 9/24/2019 3:12 PM | System Account | Henry Lee    | D        | 2.0  |
|       | pdf    | Peter Lee_A_1_09-24-2019    | ••• | 9/24/2019 3:07 PM | System Account | Peter Lee    | А        | 1.0  |
|       | pdf    | Peter Lee_B_1_09-24-2019    | ••• | 9/24/2019 3:09 PM | System Account | Peter Lee    | В        | 1.0  |

## 4. Troubleshooting & Support

#### **Troubleshooting FAQ:**

http://www.boostsolutions.com/general-fag.html#Show=ChildTitle9

#### **Contact Info:**

Product & Licensing Inquires: <a href="mailto:sales@boostsolutions.com">sales@boostsolutions.com</a>

Technical Support (Basic): <a href="mailto:support@boostsolutions.com">support@boostsolutions.com</a>

Request a New Product or Feature: <u>feature request@boostsolutions.com</u>

#### Live chat:

http://www.boostsolutions.com/support/chat/livezilla.php?intgroup=U3VwcG9ydA==&reset=true

#### **Appendix A: License Management**

You can use Document Number Generator without entering any license code for a period of 30 days from when you first use it.

To use the product after expiration, you will need to purchase a license and register the product.

#### **Finding License Information**

- 1. Navigate to the **BoostSolutions Software Management** section in Central Administration. Then, click **License Management Center** link.
- 2. Click Download License Information, choose a license type and download the information (Server Code, Farm ID or Site Collection ID).

| Download the license type in            | nformation and send to sales@boostsolutions.com t               | o get license. |
|-----------------------------------------|-----------------------------------------------------------------|----------------|
| Choose a license type                   |                                                                 |                |
| Server License                          |                                                                 |                |
| Server Code:                            | 8fa4fcbbeab9475d8b8f10d2c7b27e1e9822<br>75d49c683442a828de45bdd | 61612          |
| O Farm License                          |                                                                 |                |
| Farm ID:                                | {8fa4fcbb-eab9-475d-8b8f-10d2c7b27e1e                           | }              |
| Number of Users:                        | 43 user(s)                                                      |                |
| O Site Collection License               |                                                                 |                |
| Site Collection ID:<br>Site Collection: | Select a site collection                                        |                |
|                                         | Download                                                        | Close          |

In order for BoostSolutions to create a license for you, you need to send us your SharePoint environment identifier (Note: different license types need different information). A server license needs a server code; a Farm license needs a farm ID; and a site collection license needs a site collection ID.

3. Send the above information to us (<u>sales@boostsolutions.com</u>) to generate a license code.

### License Registration

- 1. When you receive a product license code, enter the **License Management Center** page.
- 2. Click **Register** on the license page and a **Register or Update license** window will open.

|                  |             | te the product. |
|------------------|-------------|-----------------|
| Upload a license | e code file |                 |
| 1                |             | Browse          |
|                  |             |                 |
|                  |             | 1               |
|                  |             |                 |

3. Upload the license file or enter the license code and click **Register**. You will get confirmation that your license has been validated.

| Page | 21 |
|------|----|
|      |    |

| 6 | Registered Successfully                                                              |
|---|--------------------------------------------------------------------------------------|
|   | ▶ The license was verified successfully.                                             |
|   | Thank you for choosing BoostSolutions.                                               |
|   | If you encounter any problems or would like to suggest a product requirement, please |
|   | contact support@boostsolutions.com                                                   |
|   |                                                                                      |
|   | Close                                                                                |

For more details on license management, see the **BoostSolutions Foundation**.